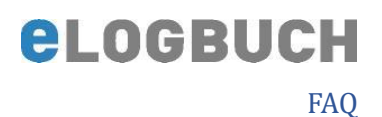

# Schnellerfassungsmodus im eLogbuch aus Sicht der/des WBA bzw. der/des WBB

Die Schnellerfassung ist ein Modus des eLogbuchs, in dem Bewertungen und Bestätigungen bzw. die entsprechenden Anfragen mit der Maus vereinfacht vorgenommen werden können.

Sie können den Schnellerfassungsmodus aktivieren, indem Sie nach dem Öffnen des zu bearbeitenden Logbuchs unter der Überschrift **"Weiterbildungsinhalte**" auf **"Schnellerfassung beginnen**" klicken, s. Beispielscreenshot:

| Weiterbildungsinhalte                                                                                                    |
|----------------------------------------------------------------------------------------------------|
| 🝸 Inhalte filtern: 💿 alle anzeigen 🔿 zu erledigende anzeigen 🔿 erfüllte anzeigen 🔿 nicht erfüllte anzeigen 🔿 erfüllte hervorheben 🔿 nicht erfüllte hervorheben |
| Schnellerfassung beginnen $\rightarrow$ Alle Inhalte aufklappen $\rightarrow$ Alle Inhalte und Einträge aufklappen $\rightarrow$ Alles zuklappen $\rightarrow$ |
| Allgemeine Inhalte der Weiterbildung für Abschnitt B unter Berücksichtigung gebietsspezifischer Ausprägung                                                     |

## Weiter aus Sicht der/des WBA

Es können Weiterbildungsinhalte in der Spalte "Kognitive und Methodenkompetenz" je Zeile in zwei Stufen zur Bestätigung angefragt werden:

Stufe 1 "benennen und beschreiben" Stufe 2 "systematisch einordnen und erklären"

Weiterbildungsinhalte in der Spalte "Handlungskompetenz" können ebenfalls je Zeile in zwei Stufen zur Bestätigung angefragt werden:

Stufe 1 "unter Anleitung durchführen" Stufe 2 "selbstverantwortlich durchführen"

In der durch den Schnellerfassungsmodus hellblau hinterlegten Zeile, s. Beispielscreenshot aus <u>Sicht des WBA</u>, kann der Weiterbildungsstand selbst eingeschätzt werden, indem die jeweilige Stufe 1 oder Stufe 2 direkt ausgewählt wird.

| Übergreifende Inhalte der Fach | arzt-Weiterbildung Allgemeinmedizin                                                                                                    |   | 0/12 |
|--------------------------------|----------------------------------------------------------------------------------------------------|---|------|
| Notfälle                       |                                                                                                    |   | 0/2  |
|                                | Lebensrettende Maßnahmen zur Aufrechterhaltung der 0/10<br>Vitalfunktionen und Wiederbelebung, welche durch<br>Simulation ersetzt werden können | ⊟ | Θ    |
|                                | Teilnahme am ärztlichen Dereitschaftsdienst                                                                                                    |   |      |

Durch Anklicken mit der Maus des linken der beiden angebotenen Kästchen wird die Stufe 1 vorgemerkt bzw. wieder zurückgenommen.

Gleiches gilt für die Stufe 2. Anschließend wird dieser Eintrag wie folgt dargestellt:

| Notfälle   |                |                                                                                                    | 0/2                         |
|------------|----------------|----------------------------------------------------------------------------------------------------|-----------------------------|
|            |                | Lebensrettende Maßnahmen 0/10<br>zur Aufrechterhaltung der<br>Vitalfunktionen und<br>Wiederbelebung, welche durch<br>Simulation ersetzt werden<br>können | -                           |
| 21.07.2023 | Muster-Lehmann | Selbsteinschätzung Stufe "unter Anleitung durchführen". Bitte bewerte                                                                                    | en. 🧪 🗕                     |
|            |                | + Bestätigungsanfrage mit Anzahl hinzufügen + B                                                                                                    | ewertungsanfrage hinzufügen |
|            |                | Tailaahma am äestliahan                                                                                                    |                             |

**elogbuch** 

Die farbige Markierung am linken Rand (pink) sowie der ausgegraute "Bestätigungshaken" zeigt an, dass es einen Eintrag gibt – die komplette Information dazu steht in der Zeile unterhalb des Weiterbildungsinhaltes.

Die Erfassung einer **Bestätigungsanfrage mit Anzahl** wird in dem **FAQ** <u>*Wie kann ich Inhalte und*</u> <u>*Richtzahlen erfassen?* beschrieben.</u>

Sobald alle Weiterbildungsinhalte und Richtzahlen zur Bewertung angefragt wurden, kann das Logbuch an die/den WBB zur Bestätigung freigegeben werden. Hierfür ist es notwendig, dass die/der WBB unter dem entsprechenden Weiterbildungsabschnitt hinzugefügt wurde, s. auch **FAQ** <u>Wie kann ich einen Weiterbildungsabschnitt in meinem Logbuch</u> <u>anlegen und eine/einen Weiterbildungsbefugte/n (WBB) hinzufügen?</u>

#### Weiter aus Sicht der/des WBB

Auch durch die/den WBB kann die Bewertung im Schnellerfassungsmodus ebenso vorgenommen werden.

#### **Empfehlung:**

Bitte nutzen Sie zusätzlich zum Schnellerfassungsmodus auch die Filtermöglichkeit

| Weiterbildungsinhalte                                                                                                    |
|----------------------------------------------------------------------------------------------------|
| Y Inhalte filtern: 💿 alle anzeigen 🔿 zu erledigende anzeigen 🔿 erfüllte anzeigen 🔿 nicht erfüllte anzeigen 🔿 erfüllte hervorheben 🔿 nicht erfüllte hervorheben |
| Schnellerfassung beginnen $\rightarrow$ Alle Inhalte aufklappen $\rightarrow$ Alle Inhalte und Einträge aufklappen $\rightarrow$ Alles zuklappen $\rightarrow$ |
| Allgemeine Inhalte der Weiterbildung für Abschnitt B unter Berücksichtigung gebietsspezifischer Ausprägung                                                     |

und wählen hier z. B. nur die **"zu erledigende anzeigen"** sowie **"Alle Inhalte und Einträge** aufklappen" aus:

| Weiterbildungsinhalte                                                                                                    |
|----------------------------------------------------------------------------------------------------|
| 🝸 Inhalte filtern: 💿 alle anzeigen 🚫 zu erledigende anzeigen 🔵 erfüllte anzeigen 🔘 nicht erfüllte anzeigen 🚫 erfüllte hervorheben 🚫 nicht erfüllte hervorheben |
| Schnellerfassung beginnen → Alle Inhalte aufklappen → Alle Inhalte und Einträge aufklappen → Alles zuklappen →                                                 |
| Allgemeine Inhalte der Weiterbildung für Abschnitt B unter Berücksichtigung gebietsspezifischer Ausprägung                                                     |

sodass ausschließlich die von der/dem WBA zur Bestätigung angefragten Weiterbildungsinhalte und Richtzahlen angezeigt werden.

Im nachfolgenden Beispielscreenshot ist die Ansicht vor der Bewertung und gefiltert nach den zu bestätigenden Inhalten abgebildet:

**elogbuch** 

| Kognitive und Metho<br>Kenntnisse                                                            | idenkompetenz                                                                              | Handlungskampetenz<br>Erfahrungen und Fertigkeiten                                                                                                    | Nachgewiesene<br>Zahlen / Richtzahlen                                                                                                    | Benennen und<br>beschreiben | Systematisch<br>einordnen und erklären | Unter Anteitung<br>durchführen | Selbstverantwortlic<br>durchführen |
|----------------------------------------------------------------------------------------------|--------------------------------------------------------------------------------------------|----------------------------------------------------------------------------------------------------|----------------------------------------------------------------------------------------------------|-----------------------------|----------------------------------------|--------------------------------|------------------------------------|
| Grundlager                                                                                   |                                                                                            |                                                                                                    |                                                                                                    |                             |                                        |                                |                                    |
| Ethische, wis<br>ärztlichen Ha                                                               | senschaftliche und rechtliche Grundlagen<br>ndelns                                         |                                                                                                    |                                                                                                    | Ξ                           |                                        |                                |                                    |
| 21.07.2023                                                                                   | Muster-Lehmann                                                                             | Selbsteinschätzung Stufe "systematisch einordnen und erklären". E                                                                                                    | litte bewerten.                                                                                                    |                             |                                        | 9                              |                                    |
|                                                                                              |                                                                                            |                                                                                                    |                                                                                                    |                             |                                        | +                              | Bewertung hinzufü                  |
| Grundlagen ä                                                                                 | rztlicher Begutachtung                                                                     |                                                                                                    |                                                                                                    |                             |                                        |                                |                                    |
| 21.07.2023                                                                                   | Muster-Lehmann                                                                             | Selbsteinschätzung Stufe "benennen und beschreiben". Bitte bewe                                                                                                    | rten.                                                                                                    |                             |                                        |                                |                                    |
|                                                                                              |                                                                                            |                                                                                                    |                                                                                                    |                             |                                        | +                              | Bewertung hinzufi                  |
|                                                                                              |                                                                                            |                                                                                                    | and the second second s |                             |                                        |                                | And the second second second       |
|                                                                                              |                                                                                            |                                                                                                    |                                                                                                    |                             |                                        |                                |                                    |
| Übergreife                                                                                   | nde Inhalte der Facharzt-Weiterbildu                                                       | ng Allgemeinmedizin<br>Versorgung und Koordination von Patienten, insbesondere<br>in ihrem familiären Umfeld, in der Langzeitpflege sowie in                                                                                                    |                                                                                                    |                             |                                        |                                |                                    |
| Übergreife                                                                                   | nde Inhalte der Facharzt-Weiterbildu                                                       | ng Allgemeinmedizin<br>Versorgung und Koordination von Patienten, insbesondere<br>in ihrem familiären Umfeld, in der Langzeitpflege sowie in<br>ihrem weiteren sozialen Umfeld einschließlich der<br>Hausbesuchstätigkeit, davon                                                                                                    |                                                                                                    |                             |                                        | ~                              | -                                  |
| Übergreife<br>21.07.2023                                                                     | nde Inhalte der Facharzt-Weiterbildu<br>Muster-Lehmann                                     | ng Allgemeinmedizin<br>Versorgung und Koordination von Patienten, insbesondere<br>in ihrem familiären Umfeld, in der Langzeitpflege sowie in<br>ihrem weiteren sozialen Umfeld einschließlich der<br>Hausbesuchtätigkeit, davon<br>Selbsteinschätzung Stufe "unter Anleitung durchführen", Bitte bew                                                                                                    | erten.                                                                                                    |                             |                                        | ×                              | -                                  |
| Übergreife<br>21.07.2023                                                                     | nde Inhalte der Facharzt-Weiterbildu<br>Muster-Lehmann                                     | ng Allgemeinmedizin<br>Versorgung und Koordination von Patienten, insbesondere<br>in ihrem familiären Umfeld, in der Langzeitpflege sowie in<br>ihrem weiteren sozialen Umfeld einschließlich der<br>Hausbesuchstätigkeit, davon<br>Selbsteinschätzung Stufe "unter Anleitung durchführen", Bitte bew                                                                                                    | erten.                                                                                                    |                             |                                        | ~<br>+                         | Bewertung hinzufi                  |
| Übergreife<br>21.07.2023                                                                     | nde Inhalte der Facharzt-Weiterbildu<br>Muster-Lehmann                                     | ng Allgemeinmedizin<br>Versorgung und Koordination von Patienten, insbesondere<br>in ihrem familiären Umfeld, in der Langzeitpflege sowie in<br>ihrem weiteren sozialen Umfeld einschließlich der<br>Hausbesuchstätigkeit, davon<br>Selbsteinschätzung Stufe "unter Anleitung durchführen". Bitte bew<br>Versorgung und Koordination von Patienten, insbesondere in ihrem familiären<br>Umfeld in der Langzeitigtege isole in brem weiteren sozialen Umfeld<br>einschließlicher Russbesuchtatigkeit, davon                                                                                                    | erten.<br>0/50                                                                                                    |                             |                                        | ~<br>+<br>~                    | Bewertung hinzuft                  |
| Übergreife<br>21.07.2023                                                                     | nde Inhalte der Facharzt-Weiterbildu<br>Muster-Lehmann                                     | ng Allgemeinmedizin<br>Versorgung und Koordination von Patienten, insbesondere<br>in ihrem familiären Umfeld, in der Langzeitpflege sowie in<br>ihrem weiteren sozialen Umfeld einschließlich der<br>Hausbesuchstätigkeit, davon<br>Seibsteinschätzung Stufe "unter Anleitung durchführen", Bitte bew<br>Versorgung und Koordination von Patienten, insbesondere in ihrem familiären<br>Umfeld, in der Langzeitglege isosie in ihrem weiteren sozialen Umfeld<br>einschließlicher Russbesuchstätigkeit, davon<br>– Hausbesuche                                                                                                    | erten.<br>0/50<br>+5                                                                                                    |                             |                                        | ~<br>+<br>~                    | Bewertung hinzuf                   |
| Übergreife<br>21.07.2023<br>21.07.2023                                                       | nde Inhalte der Facharzt-Weiterbildu<br>Muster-Lehmann<br>Muster-Lehmann                   | ng Allgemeinmedizin Versorgung und Koordination von Patienten, insbesondere in ihrem familiären Umfeld, in der Langzeitpflege sowie in ihrem weiteren sozialen Umfeld einschließlich der Hausbesuchstätigkeit, davon Selbesteinschlätzung Stufe "unter Anleitung durchführen". Bitte bew Versorgung und Koordination von Patienten, insbesondere in ihrem familiären Umfeld in der Langzeitgliege isole in ihrem weiteren sozialen Umfeld einschließlich der Russbesuchstätigkeit, davon - Hausbesuche S wurden vom 01.05.2021 bis 30.11.2021 durchgeführt. Bitte bestäti                                                                                                    | erten.<br>0/50<br>+5<br>gen.                                                                                                    |                             |                                        | ~<br>+<br>~                    | Bewertung hinzuf                   |
| Übergreife<br>21.07.2023<br>21.07.2023<br>21.07.2023                                         | nde Inhalte der Facharzt-Weiterbildu<br>Muster-Lehmann<br>Muster-Lehmann<br>Muster-Lehmann | ng Allgemeinmedizin Versorgung und Koordination von Patienten, Insbesondere in ihrem familiären Umfeld, in der Langzeitpflege sowie in ihrem weiteren sozialen Umfeld einschließlich der Hausbesuchstätigkeit, davon Selbsteinschätzung Stufe, unter Anleitung durchführen', Bitte bew Versorgung und Koordination von Pelienten, inzbesondere in ihrem familiären Umfeld, in der Langzeitpflege isosie in ihrem weiteren assolaten Umfeld einschließlich der Reubesuchstätigkeit, davon - Hausbesuche 5 wurden vom 01.05.2021 bis 30.11.2021 durchgeführt. Bitte bestätil Selbsteinschätzung Stufe, unter Anleitung durchführen'. Bitte bestätil                                                                                                    | erten.<br>0/50<br>.5<br>gen.<br>erten.                                                                                                    |                             |                                        | ~<br>+<br>~                    | Bewertung hinzuf                   |
| Übergreife<br>21.07.2023<br>21.07.2023<br>21.07.2023                                         | nde Inhalte der Facharzt-Weiterbildu<br>Muster-Lehmann<br>Muster-Lehmann<br>Muster-Lehmann | ng Allgemeinmedizin<br>Versorgung und Koordination von Patienten, insbesondere<br>in ihrem familiären Umfeld, in der Langzeitpflege sowie in<br>ihrem weiteren sozialen Umfeld einschließlich der<br>Hausbesuchstätigkeit, davon<br>Selbsteinschätzung Stufe, unter Anleitung durchführen*, Bitte bew<br>Versorgung und Koordination von Patienten, insbesondere in Breen familiären<br>Umfeld, ihrer Langeligtlege soeie in Breen weiteren sozialen Umfeld<br>einschließlich der Kausbesuchstätigkeit, davon<br>– Hausbesuche<br>5 wurden vom 01.05 2021 bis 30.11.2021 durchgeführt. Bitte bestäti<br>Selbsteinschätzung Stufe "unter Anleitung durchführen". Bitte bestäti                                                                                                    | erten.<br>0/50<br>.5<br>gen.<br>erten.                                                                                                    | +                           | • Gestälgung mit Anzah                 | +<br>+<br>t hinzufügen +       | Bewertung binzufi                  |
| Übergreife<br>21.07.2023<br>21.07.2023<br>21.07.2023<br>Notfälle                             | nde Inhalte der Facharzt-Weiterbildu<br>Muster-Lehmann<br>Muster-Lehmann<br>Muster-Lehmann | ng Allgemeinmedizin<br>Versorgung und Koordination von Patienten, insbesondere<br>in ihrem familiären Umfeld, in der Langzeitpflege sowie in<br>ihrem weiteren sozialen Umfeld einschließlich der<br>Hausbesuchtätigkeit, davon<br>Selbsteinschätzung Stufe "unter Anleitung durchführen", Bitte bew<br>Versorgung und Koordination von Patienten, insbesondere in ihrem stenilizen<br>Umfeld in der Langeluptiges sonie in ihrem weiteren sozialen Umfeld<br>einschließlich der Reustenschlaßigkeit, davon<br>- Hausbesuche<br>5 wurden vom 01.05.2021 bis 30.11.2021 durchgeführt. Bitte bestäti<br>Selbsteinschätzung Stufe "unter Anleitung durchführen". Bitte bestäti                                                                                                    | erten.<br>0/50<br>+5<br>gen.<br>erten.                                                                                                    | +                           | - Sestikigung mit Anzah                | +<br>                          | Bewertung hinzuf                   |
| Übergreife<br>21.07.2023<br>21.07.2023<br>21.07.2023<br>21.07.2023<br>Notfälle               | nde Inhalte der Facharzt-Weiterbildu<br>Muster-Lehmann<br>Muster-Lehmann<br>Muster-Lehmann | ng Allgemeinmedizin Versorgung und Koordination von Patienten, insbesondere in ihrem familiären Umfeld, in der Langzeitpflege sowie in ihrem weiteren sozialen Umfeld einschließlich der Hausbesuchstätigkeit, davon Selbsteinschätzung Stufe "unter Anleitung durchführen". Bitte bew Verorgung und Koordination von Patienten, insbesondere in ihrem familiären Umfeld in der Langzeitpflege sozie in ihrem weiteren sozialen Umfeld einschließlich der Hausbesuchstätigkeit, davon - Hausbesuche Swurden vom 01.05.2021 bis 30.11.2021 durchgeführt. Bitte bestätt Selbsteinschätzung Stufe "unter Anleitung durchführen". Bitte bestätt Lebensrettende Maßnahmen zur Aufre chterhaltung der Vitalfunktionen und Wiederbeibbung, welche durch                                                                                                    | erten.<br>0/50<br>+5<br>gen.<br>erten.<br>0/10                                                                                                    | +                           | - Bestärigung mit Anzah                | +<br>\<br>1 Ninzufligen +      | Bewertung hinzuf                   |
| Übergreife<br>21.07.2023<br>21.07.2023<br>21.07.2023<br>21.07.2023<br>Notfälle<br>21.07.2023 | nde Inhalte der Facharzt-Weiterbildu<br>Muster-Lehmann<br>Muster-Lehmann<br>Muster-Lehmann | ng Allgemeinmedizin Versorgung und Koordination von Patienten, insbesondere in ihrem familiären Umfeld, in der Langzeitpflege sowie in ihrem weiteren sozialen Umfeld einschließlich der Hausbesuchstätigkeit, davon Selbsteinschätzung Stufe "unter Anleitung durchführen", Bitte bew Versorgung und Koordinatin von Patienten, insbesondere in Itemen familiären Umfeld in der Langzeitpflege sozie in Itemen familiären Umfeld in der Langzeitpflege sozie in Itemen familiären Umfeld in der Langzeitpflege sozie in Itemen familiären Umfeld in der Langzeitpflege sozie in Itemen keinen sozialen Umfeld einschließlich der Hausbesuchstätigkeit, davon - Hausbesuche Swurden vom 01.05.2021 bis 30.11.2021 durchgeführt. Bitte bestätt Selbsteinschätzung Stufe "unter Anleitung durchführen". Bitte bestätt Lebensrettende Maßnahmen zur Aufre chterhaltung der Vitalfunktionen und Wiederbeibbung, welche durch Simulation ersetzt werden können | erten.<br>0/50<br>+5<br>gen.<br>erten.<br>0/10<br>-3<br>erten.                                                                                                    | +                           | - Bestikigung mit Anzah                | +<br>                          | Bewertung hinzuft                  |

Sie werden auch sofort zu dem ersten zu bearbeitenden Eintrag geführt, dies ist aus der hellblauen Unterlegung der Zeile zu erkennen. Gleichzeitig finden Sie am linken Rand ebenfalls eine hellblaue Randmarkierung vor.

Sie finden in dieser hellblau unterlegten Zeile bereits die angefragte Bewertungsstufe vor, sodass Sie nun nur noch mit der Maus hineinklicken und damit diesen Haken bestätigen müssen, anschließend ändert sich der Eintrag in:

| Kenntnisse                     | vdenkompetenz                                      | Randlungskompetenz Nac<br>Erfahrungen und Ferligkeiten Zahl           | chgewiesene<br>hien / Richtzahien | Benennen und<br>beschreiben | Systematisch<br>einordhen und erklären | Unter Anleitung<br>durchführen | Selbstverantwortlich<br>durchführen |
|--------------------------------|----------------------------------------------------|-----------------------------------------------------------------------|-----------------------------------|-----------------------------|----------------------------------------|--------------------------------|-------------------------------------|
| Grundlager                     | n                                                  |                                                                       |                                   |                             |                                        |                                | 2                                   |
| Ethische, wis<br>ärztlichen Ha | ssenschaftliche und rechtliche Grundlag<br>Indelns | en                                                                    |                                   | ~                           | ~                                      |                                |                                     |
| 21.07.2023                     | Muster-Lehmann                                     | Selbsteinschätzung Stufe "systematisch einordnen und erklären". Bitte | e bewerten.                       |                             |                                        |                                | +                                   |
|                                |                                                    |                                                                       |                                   |                             |                                        |                                |                                     |

Da der Filter eingestellt ist, "verschwindet" erst einmal dieser Eintrag, kann aber durch Aufhebung des Filters wieder sichtbar gemacht werden  $\rightarrow$  Filterauswahl "alle anzeigen".

Die farbige Markierung am linken Rand (pink) sowie der grüne "Bestätigungshaken" zeigen an, dass es einen Eintrag gibt – die komplette Information dazu steht in der Zeile unterhalb des Weiterbildungsinhaltes.

Die Bestätigung einer angefragten Richtzahl – sofern es keiner Änderung bedarf – kann über den gleichen Weg mit der Maus erfolgen:

FAQ

| ognitive und Metho<br>enntnisse | denkompetenz                    | Handlungskompetenz<br>Erfahrungen und Fertigkeiten                                                                                                    | Nachgewiesene<br>Zahlen / Richtzahlen | Benehnen und<br>beschreiben | Systematisch<br>einordnen und erklären | Unter Anleitung<br>durchführen | Selbstverantwortlich<br>durchflähren |
|---------------------------------|---------------------------------|----------------------------------------------------------------------------------------------------|---------------------------------------|-----------------------------|----------------------------------------|--------------------------------|--------------------------------------|
| bergreife                       | nde Inhalte der Facharzt-Weiter | bildung Allgemeinmedizin                                                                                                    |                                       |                             |                                        |                                | 1/                                   |
|                                 |                                 | Versorgung und Koordination von Patienten, insbesondere in ihrem tamiliären<br>Umfeld, in det Langareitgrifege sowie in ihrem weiteren sozialen Umfeld<br>einschließtich der Husbesuchstätigkeit, davon<br>- Hausbesuche | 0/50                                  |                             |                                        |                                | Θ                                    |
| 21.07.2023                      | Muster-Lehmann                  | 5 wurden vom 01.05.2021 bis 30.11.2021 durchgeführt. Bitte bestä                                                                                                    | tigen:                                |                             |                                        |                                |                                      |
| 21.07.2023                      | Muster-Lehmann                  | Selbsteinschätzung Stufe "unter Anleitung durchführen". Bitte be                                                                                                    | werten.                               |                             |                                        |                                | +                                    |
|                                 | Dr. Monity Musterweiterhilder   | Stude unter Anleitung durchführen* erreicht                                                                                                    |                                       |                             |                                        |                                | 1.                                   |

Anschließende Ansicht nach Bestätigung der Selbsteinschätzung der/des WBA und der angefragten Richtzahl:

|            |                               | auwenduar genämischer verladire<br>Versorgung und Koordination von Patienten, in<br>in ihrem familiären Umfeld, in der Langzeitpfler<br>ihrem weiteren sozialen Umfeld einschließlich<br>Hausbesuchstätigkeit, davon | sbesondere<br>ge sowie in<br>der | ~                                       | -                 |
|------------|-------------------------------|----------------------------------------------------------------------------------------------------|----------------------------------|-----------------------------------------|-------------------|
|            |                               | - Hausbesuche                                                                                                    | 5/50                             | ~                                       | -                 |
| 21.07.2023 | Muster-Lehmann                | 5 wurden vom 01.05.2021 bis 30.11.2021 durchgeführ                                                                                                    | t. Bitte bestätigen.             |                                         | +                 |
| 21.07.2023 | Muster-Lehmann                | Selbsteinschätzung Stufe "unter Anleitung durchfüh                                                                                                    | ren*. Bitte bewerten.            |                                         | +                 |
| 21.07.2023 | Dr. Moritz Musterweiterblider | Stufe "unter Anleitung durchführen" erreicht.                                                                                                    |                                  |                                         | 1-                |
| 21.07.2023 | Dr. Moritz Musterweiterbilder | 5 wurden vom 01.05.2021 bis 30.11.2021 durchgeführ                                                                                                    | L                                |                                         | 1-                |
|            |                               |                                                                                                    | + 8                              | lestätigung mit Anzahl hinzufügen 🕂 Bew | ertung hinzufügen |
|            |                               | Interdisziplinäre Koordination, insbesondere be                                                                                                    | ei                               |                                         |                   |

Sofern Sie den Eintrag nicht, wie von der/dem WBA durch Selbsteinschätzung eingetragen, übernehmen wollen, gehen Sie jeweils in der Zeile des Eintrags der Selbsteinschätzung auf das "Plus-Symbol":

|            |                |                                              |                             | + Be                                   | wertung hinzufügen |
|------------|----------------|----------------------------------------------|-----------------------------|----------------------------------------|--------------------|
|            |                | - Hausbesuche                                | 0./50                       |                                        | Ξ                  |
| 21.07.2023 | Muster-Lehmann | 5 wurden vom 01.05.2021 bis 30.11.2021 durch | geführt. Bitte bestätigen.  |                                        | +                  |
| 21,07.2023 | Muster-Lehmann | Selbsteinschätzung Stufe "unter Anleitung du | rchführen". Bitte bewerten. |                                        | +                  |
|            |                |                                              | +                           | Bestätigung mit Anzahl hinzufügen + Be | wertung hinzufügen |
|            |                | Interdistiplines Konstigation inchason       | dara bai                    |                                        |                    |

und können dann den Eintrag – einzeln – anders bewerten (höher und niedriger stufen) und auch die Richtzahl oder den Bewertungszeitraum verändern (eine Kommentierung ist nicht notwendig, als Information für den WBA ggf. zu empfehlen) – Beispiel Richtzahl:

|                                   |                             |                                                     |                        | 1 100 | recounty innounty |
|-----------------------------------|-----------------------------|-----------------------------------------------------|------------------------|-------|-------------------|
|                                   |                             | - Hausbesuche                                       | 0/50                   |       | Ξ                 |
| 21.07.2023                        | Muster-Lehmann              | 5 wurden vom 01.05.2021 bis 30.11.2021 durchgeführ  | rt. Bitte bestätigen.  |       |                   |
| 21.07.2023                        | Muster-Lehmann              | Selbsteinschätzung Stufe "unter Anleitung durchfült | hren'. Bitte bewerten. |       |                   |
| Bitte bestätig<br>Optionaler Komm | en: 5 wurden vom 01.05.2021 | bis 30.11.2021 durchgeführt. Kommentar:             |                        |       | ~                 |

### Beispiel Inhalt:

|            |                | rieusuesuure                                            | +5              | Ξ |
|------------|----------------|---------------------------------------------------------|-----------------|---|
| 21.07.2023 | Muster-Lehmann | 5 wurden vom 01.05.2021 bis 30.11.2021 durchgeführt. Bi | tte bestätigen. | - |
| 1.07.2023  | Muster-Lehmann | Selbsteinschätzung Stufe "unter Anleitung durchführen"  | Bitte bewerten. |   |

Ansicht nach korrigiertem Bestätigungseintrag einer Richtzahl (Beispiel):

# **elogbuch**

|            |                               | <ul> <li>Hausbesuche</li> </ul>                                                                         | 5/50 | 1                  |    |
|------------|-------------------------------|----------------------------------------------------------------------------------------------------|------|--------------------|----|
| 21.07.2023 | Muster-Lehmann                | 5 wurden vom 01.05.2021 bis 30.11.2021 durchgeführt. Bitte bestätigen.                                  |      |                    | +  |
| 21.07.2023 | Muster-Lehmann                | Selbsteinschätzung Stufe "unter Anleitung durchführen". Bitte bewerten.                                 |      |                    | +  |
| 21.07.2023 | Dr. Moritz Musterweiterbilder | 5 wurden vom 01.06.2021 bis 31.10.2021 durchgeführt, zur Info: Zeitraum der Hausbeauche wurde verändert |      |                    | 1- |
| 21.07.2023 | Dr. Moritz Musterweiterbilder | Stufe "unter Anleitung durchführen" erreicht.                                                           |      |                    | 1- |
|            |                               | + Bestätigung mit Anzahl hinzufügen + Bew                                                               |      | wertung hinzufügen |    |
|            |                               | Interdictic lines Venetication inchases does                                                            | hal  |                    |    |

Der Schnellerfassungsmodus kann durch Drücken von Esc aufgehoben werden.